## Postopek registracije za uporabo Sbiblos

#### 1.Registracija v COBBIS

Najprej je potrebno ustvariti uporabniški račun na spletni strani COBBISS (če ste že registrirani in imate urejeno Mojo knjižnico, postopek preskočite do 3. točke).

V brskalnik vpišite naslov https://www.cobiss.si/

Na začetni strani kliknite na »Moj COBISS (moja knjižnica)«:

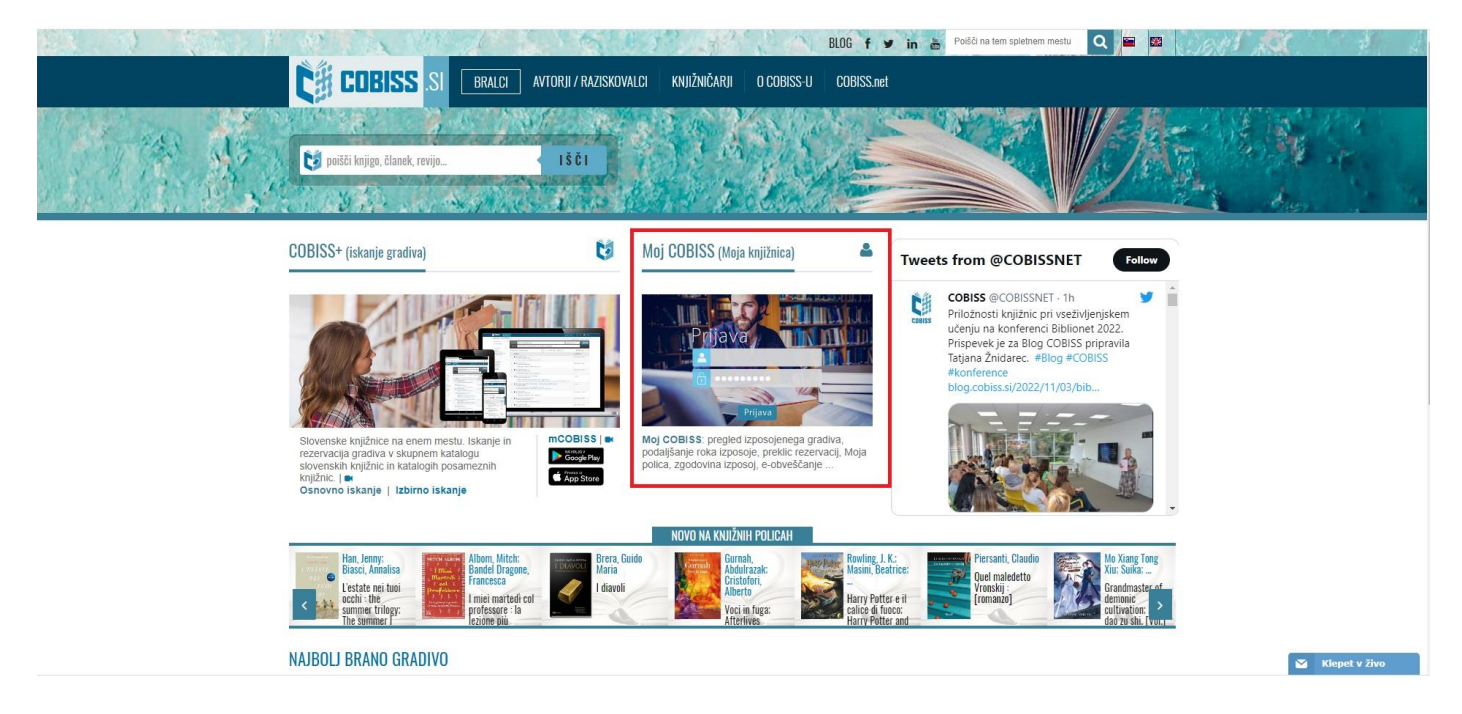

Odpre se stran za prijavo, kjer izberemo možnost e-naslov in kliknemo na »Ustvari Moj profil (z e-naslovom)«:

| Knjižnica     | Vpišite akronim, ime, oddelek ali kraj |
|---------------|----------------------------------------|
| st. izkaznice |                                        |
| Geslo         |                                        |
|               | Prijava                                |
| ljeno geslo   |                                        |
|               | ali                                    |
|               | COBISS AAI                             |
|               |                                        |
|               | G Google f Facebook Z E-naslov         |
|               | E-naslov                               |
|               | Geslo                                  |
|               | Prijava                                |
|               | Pozablieno geslo                       |
|               | Ustvari Moj profil (z e-naslovom)      |
|               | X                                      |

Izpolnimo polja in označimo, da se strinjamo z pogoji uporabe, nato potrdimo:

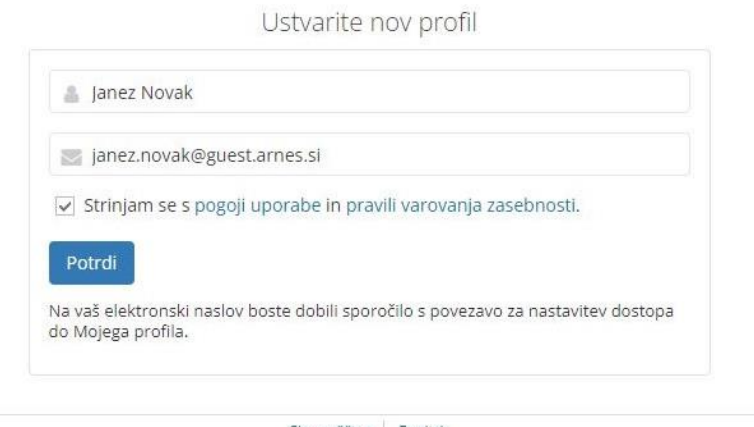

Slovenščina | English 2022 © IZUM. Vse pravice pridržane. | Pogoji uporabe | Pravilnik o zasebnosti | Piškotki | COBISS | mCOBISS Različica 12.1.0, izd. 18.10.2022 Na e-naslov smo tako prejeli sporočilo za nastavitev prijavnega gesla. Kliknite na »Nastavite vaše prijavno geslo«:

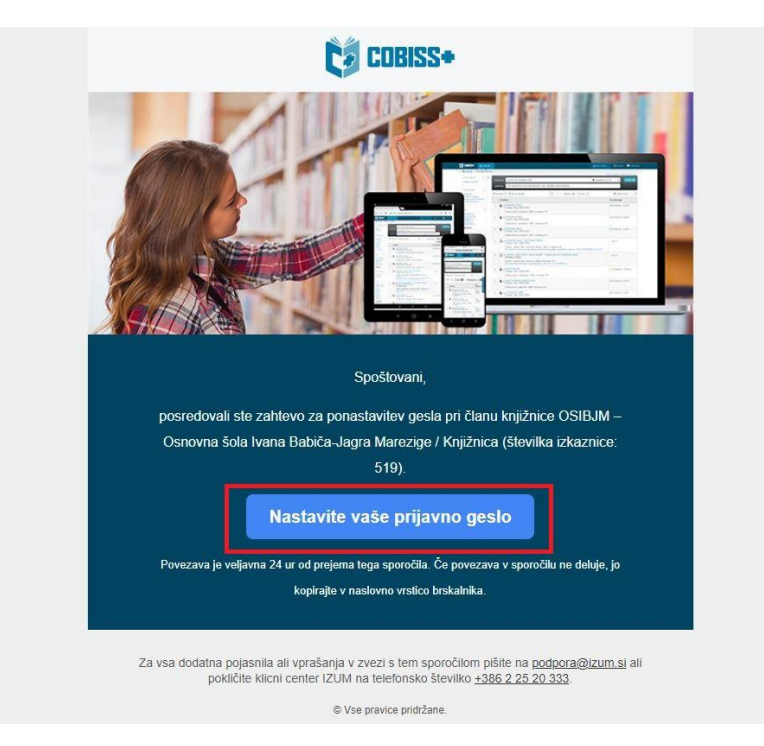

Odpre se novo okno, kjer vnesemo novo geslo s katerim bomo dostopali do storitev COBBISS in Sbiblos:

| ۵                        |                                                                                    |     |
|--------------------------|------------------------------------------------------------------------------------|-----|
| Dolžina go<br>vsaj eno č | esla mora biti najmanj 8 in največ 32 znakov in mora vsebo<br>rko in eno številko. | /at |
| Ponc                     | vi geslo                                                                           |     |
| 310.0                    |                                                                                    |     |

Registracija v COBBISS je tako zaključena.

#### 2. Dodajanje Moje knjižnice v sistem COBBISS

Najprej se prijavimo z našim naslovom ter geslom:

| Knjižnica     | Vpišite akronim, ime, oddelek ali kraj                |
|---------------|-------------------------------------------------------|
| st. izkaznice |                                                       |
| Geslo         |                                                       |
|               | Prijava                                               |
| ljeno geslo   |                                                       |
|               | ali                                                   |
|               | COBISS AAI                                            |
|               | ali                                                   |
|               | G Google FFacebook E-naslov                           |
|               | janez.novak@guest.arnes.si                            |
|               |                                                       |
|               | Prijava                                               |
|               | Pozabijeno gesio<br>Ustvari Moj profil (z e-naslovom) |
|               | ×                                                     |

### Ob uspešni prijavi se nam pojavi začetni zaslon orodne vrstice. Tukaj izberemo »Dodaj knjižnico

| 👸 🛢 Baze podatkov ~         | <b>Q</b> Novo iskanje                       | @ ~                            | 📘 Moje knjižnice                                                                                                  | 🔒 Deni 🗸          | 👁 Tema | 🕐 Pomoč 🗸 |
|-----------------------------|---------------------------------------------|--------------------------------|----------------------------------------------------------------------------------------------------|-------------------|--------|-----------|
| Moj profi<br>Način prijave: | l: De (<br>■ E-naslov                       | de                             | .si )                                                                                                    |                   |        |           |
| 🔲 Moje knjižnice            | V vašem profilu nin<br>Dodajanje knjižnic v | nate vpis<br><u>/ vaš pr</u> o | ane še nobene knjižnice.<br>fil bo olajšalo dostop do knjižničnih storitev, saj bodo dodane knjižnice na voljo po | prijavi v vaš pro | fil.   |           |
| 🗍 Moja polica               | Dodaj knjižnico                             | +                              |                                                                                                    |                   |        |           |
| <b>Q</b> Moja iskanja       |                                             |                                |                                                                                                    |                   |        |           |
| 🗘 Moja opozorila            |                                             |                                |                                                                                                    |                   |        |           |
| og Nastavitve               |                                             |                                |                                                                                                    |                   |        |           |
| 🛔 Uredi Moj profil          |                                             |                                |                                                                                                    |                   |        |           |
|                             |                                             |                                | Slovenščina English                                                                                               |                   |        |           |

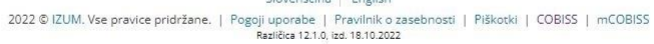

+«:

Najprej moramo ustvariti geslo za mojo knjižnico in sicer tako, da kliknemo na »Pozabljeno geslo«:

| Ċ | 🛢 Baze podatkov 🗸 | <b>Q</b> Novo iskanje                                             | 0 ~         | 📄 Moje knjižnice                                                                                                    | ٨    | ~ | 💿 Tema | 🕐 Pomoč 🗸 |
|---|-------------------|-------------------------------------------------------------------|-------------|----------------------------------------------------------------------------------------------------|------|---|--------|-----------|
|   |                   |                                                                   |             | Prijava                                                                                                    |      |   |        |           |
|   |                   | Knjižnica Vpišite akronim, ime, oddelek ali kraj<br>Št. izkaznice |             |                                                                                                    |      |   |        |           |
|   |                   | Geslo                                                             |             |                                                                                                    |      |   |        |           |
|   |                   |                                                                   |             | Prijava                                                                                                    |      |   |        |           |
|   |                   | Pozabljeno geslo                                                  |             | Slovenščina English                                                                                                    |      |   |        |           |
|   |                   | 2022 © IZUM                                                       | l. Vse prav | rice pridržane.   Pogoji uporabe   Pravilnik o zasebnosti   Piškotki   COBISS   mCOI<br>Različica 12.1.0. izd. 18.10.2022 | BISS |   |        |           |

Odpre se nov obrazec katerega izpolnimo. Vnesemo šolsko knjižnico (v našem primeru OSIBJM), številko izkaznice katero vam je dodelila knjižničarka ter e-naslov, s katerim smo vpisani. Kliknemo »Pošlji zahtevo«:

| Knjižnica     | OSIBJM - Osnovna šol | a Ivana Babiča-Jagra M | arezige        |  |  |  |  |  |
|---------------|----------------------|------------------------|----------------|--|--|--|--|--|
| št. izkaznice | 0000519              |                        |                |  |  |  |  |  |
| E-naslov      | de                   | ige.si                 |                |  |  |  |  |  |
|               |                      |                        | Pošlji zahtevo |  |  |  |  |  |

Na e-naslov smo tako prejeli sporočilo s povezavo do nastavitve gesla. Kliknemo »Nastavite vaše prijavno geslo«:

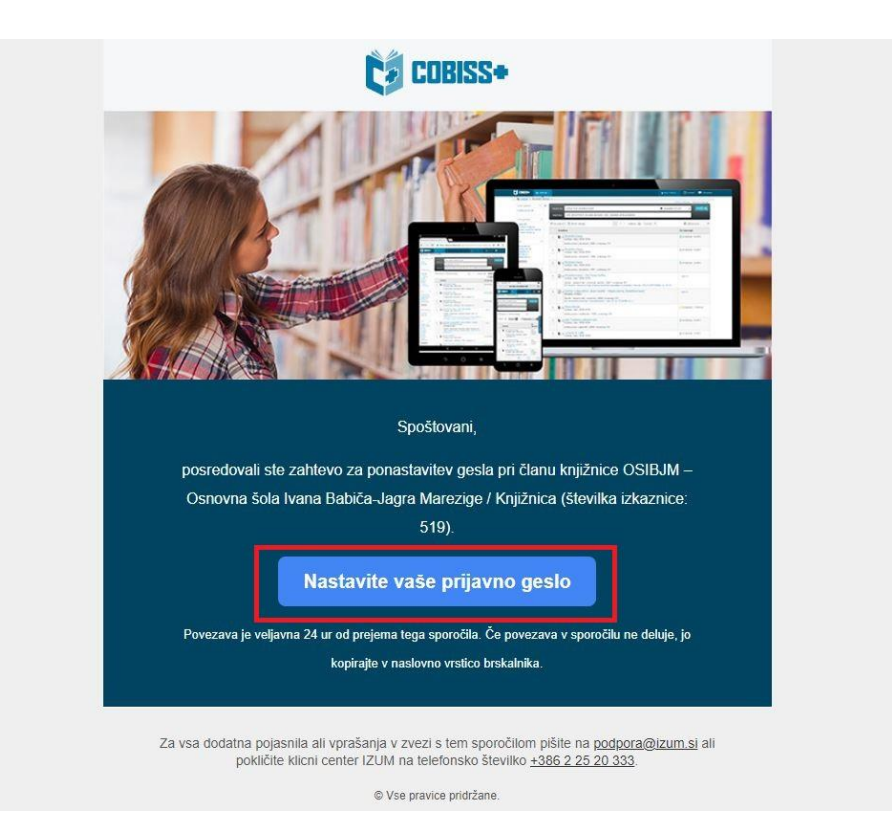

#### Izpolnimo obrazec za nastavitev gesla in kliknemo »Nastavi«:

| 🕷 Moja knjižnica: 🤇 | št. člana: )                                                                                             | Velja do: neomejer |
|---------------------|----------------------------------------------------------------------------------------------------|--------------------|
| Gradivo             | 🛔 Nastavitev gesla                                                                                       |                    |
|                     | OSIBJM - Osnovna šola Ivana Babiča-Jagra Marezige                                                        |                    |
| Zgodovina izposoj   | Št. člana: 519                                                                                           |                    |
| Medkojižnična       |                                                                                                    |                    |
| zposoja ~           |                                                                                                    |                    |
| Dolgovi omolitvo    |                                                                                                    |                    |
| Doigovi, ornejitve  |                                                                                                    |                    |
| E-obveščanje 🗸      | Dolžina gesla mora biti najmanj 8 in največ 32 znakov in mora vsebovati<br>vsal eno črko in eno številko |                    |
| Sprememba gesla     |                                                                                                    |                    |
|                     | ···· Ponovi novo gesio                                                                                   |                    |
| Vaslov za dostavo   |                                                                                                    |                    |
| Tlanstio            |                                                                                                    |                    |

2022 © IZUM. Vse pravice pridržane. | Pogoji uporabe | Pravinik o zasebnosti | Piškotki | COBISS | mCOBISS Rezlička 12.1.0, izd. 18.10.2022 Po uspešni nastavitvi gesla spet kliknemo »Dodaj knjižnico +«:

| Ģ | 🛢 Baze podatkov 🗸             | <b>Q</b> Novo iskanje                     | 0 v                    | 🗐 Moje knjižnice                                                                                                    | 💧 Deni 🗸            | 👁 Tema | 🕐 Pomoč 🗸 |
|---|-------------------------------|-------------------------------------------|------------------------|----------------------------------------------------------------------------------------------------|---------------------|--------|-----------|
|   | Moj profil:<br>Način prijave: | De<br>E-naslov                            | ( de                   | .si )                                                                                                    |                     |        |           |
|   | 🔲 Moje knjižnice              | V vašem profilu nir<br>Dodajanje knjižnic | nate vpis<br>v vaš pro | iane še nobene knjižnice.<br>vfil bo olajšalo dostop do knjižničnih storitev, saj bodo dodane knjižnice na voljo pr      | o prijavi v vaš pro | ofil.  |           |
|   | 🞵 Moja polica                 | Dodaj knjižnico                           | +                      |                                                                                                    |                     |        |           |
|   | <b>Q</b> Moja iskanja         |                                           |                        |                                                                                                    |                     |        |           |
|   | 🗘 Moja opozorila              |                                           |                        |                                                                                                    |                     |        |           |
|   | 😋 Nastavitve                  |                                           |                        |                                                                                                    |                     |        |           |
|   | 💄 Uredi Moj profil            |                                           |                        |                                                                                                    |                     |        |           |
|   |                               |                                           |                        | Slovenščina English                                                                                                    |                     |        |           |
|   |                               | 2022 © IZUM                               | l. Vse pra             | vice pridržane.   Pogoji uporabe   Pravilnik o zasebnosti   Piškotki   COBISS   mCO<br>Različica 12.1.0, izd. 18.10.2022 | BISS                |        |           |

#### Izpolnimo obrazec in kliknemo »Prijava«:

| Knjižnica     | OSIBJM - Osnovna šola Ivana Babiča-Jagra Marezige |  |  |
|---------------|---------------------------------------------------|--|--|
| Št. izkaznice | 0000519                                           |  |  |
| Geslo         |                                                   |  |  |
|               | Prijava                                           |  |  |
| ljeno geslo   |                                                   |  |  |

Tako smo uspešno dodali šolsko knjižnico pod »2Moje knjižnice.

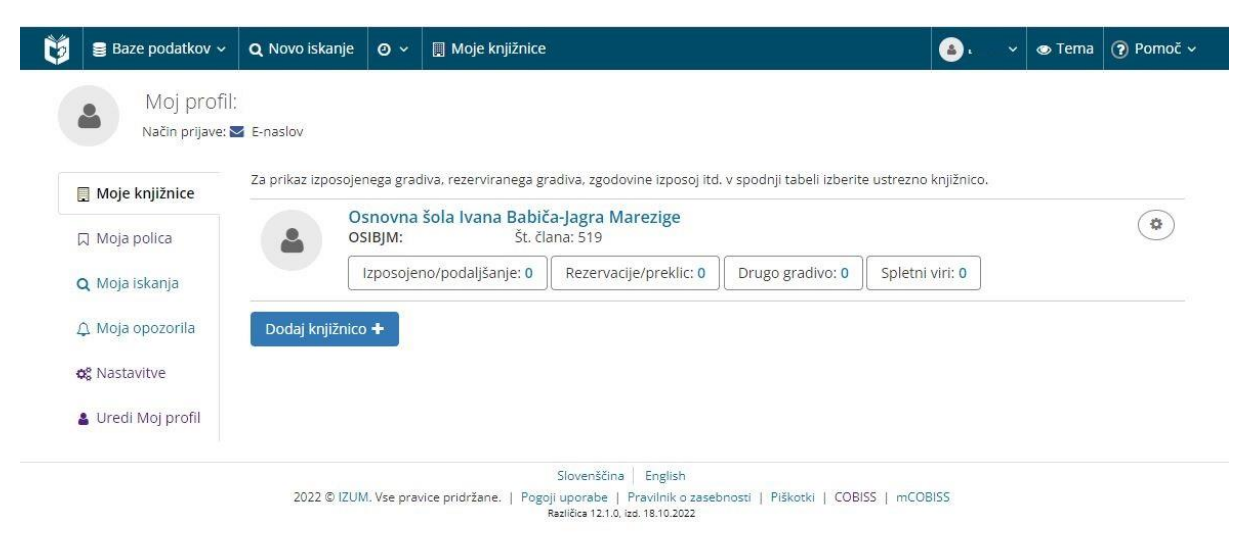

#### 3. Prijava v Sbiblos

Za dostop do Sbiblos-a vpišemo v brskalnik <u>https://www.sbiblos.si/</u>, nato na začetnem zaslonu izberemo »Pomoč pri prijavi ali registraciji«:

|                                  |                           | Pomoč pri prijavi ali registracij |
|----------------------------------|---------------------------|-----------------------------------|
| Uporabniško ime                  | Geslo                     | Prijavi se                        |
| KNJIŽNICE BRALNIKI POGOSTA VPRAŠ | ANJA KAKO DELUJE PIŠI NAM |                                   |

Odpre se nam nov obrazec, kjer izberemo šolo katero obiskujemo in vpišemo člansko številko šolske knjižnice. Ustvari se nam uporabniško ime, ki ga lahko enostavno kopiramo z ikono »Kopiraj«. Uporabniško ime si lahko nekam zapišemo, da postopka ni potrebno ponoviti ob ponovni prijavi:

| IZPOSOJA E-KNJIG V KNJIŽNICI                                                                                                    |                                                     |
|----------------------------------------------------------------------------------------------------|-----------------------------------------------------|
| Za izposojo elektronskih knjig potrebuješ uporabniško ime in geslo, ki ju dobiš v svoji knjižnici.                                                                                                    |                                                     |
| <b>Uporabniško ime</b> je sestavljeno iz dveh delov, ki ju vpišeš skupaj brez presledkov:<br>1. akronim tvoje knjižnice in<br>2. številka tvoje knjižnične članske številke.                                                                                                    |                                                     |
| Spodaj izberi svojo knjiznico, vpisi člansko stevilko in preveri kaksno je tvoje uporabnisko ime.<br>Geslo za dostop do tvoje e-knjižnice sBiblos je enako geslu za storitev Moja knjižnica v sistemu COBISS. Če i<br>Marezige – Osnovna šola Ivana Babiča-Jagra Marezige (OSIBJM) | zesla še nimaš, se oglasi v svoji šolski knjižnici. |
| 0000519                                                                                                    | \$                                                  |
| Tvoje uporabniško ime j r: OSIBJM0000519                                                                                                    |                                                     |

Sedaj prilepimo ali vpišemo uporabniško ime v obrazec za prijavo. Geslo je enako kot smo ga ustvarili za vpis v Moja knjižnica na spletni strani COBBIS

|                                      |             | Pomoč pri prijavi ali registraciji |
|--------------------------------------|-------------|------------------------------------|
| OSIBJM0000519                        | []          | Prijavi se                         |
| KNJIŽNICE BRALNIKI POGOSTA VPRAŠANJA | KAKO DELUJE |                                    |

Ob uspešni prijavi se nam v desnem zgornjem kotu pojavi uporabniško ime, kjer lahko dostopamo do izposojenih knjig ali se odjavimo. S tem korakom smo zaključili prijavo v Sbiblos.

Navodila za uporabo najdete na spletni strani https://www.sbiblos.si/kako-deluje

Izberite željeno napravo in sledite navodilom.

# Želimo vam veliko bralnih užitkov!

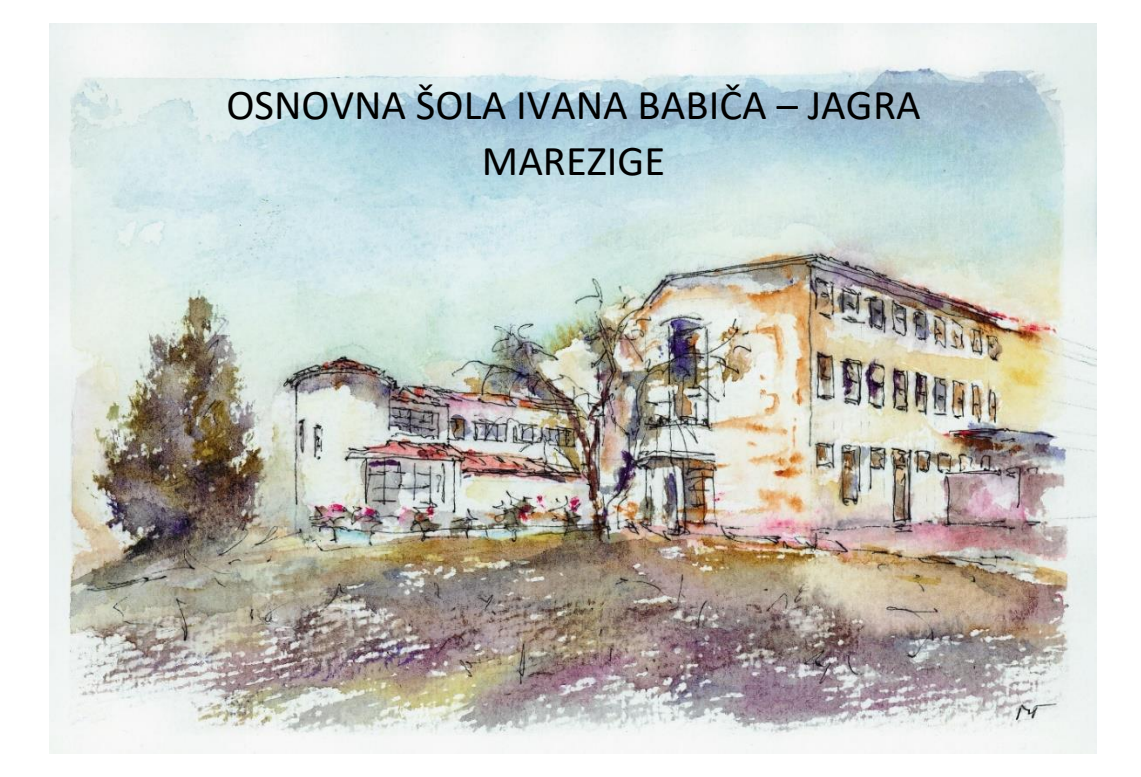